### Dirección web: https://portal.unionlogic.net/FTIUM

## Iniciando Sesión:

- Ingrese su nombre de usuario (es su correo electrónico de FTIUM fue asignado). "Username"
- Introduzca su contraseña en "Password"
- Haga clic en el icono "Log In" para Iniciar sesión —

| Finishing<br>Trades | FINISHING TRADES INSTITUTE - UPPER MIDWEST                           |
|---------------------|----------------------------------------------------------------------|
| Institute           | Member Portal                                                        |
| UPPER MIDWEST       |                                                                      |
| Home                |                                                                      |
| Log IN              |                                                                      |
| Username:           |                                                                      |
| Password:           |                                                                      |
| Keep me logged      | 1 in                                                                 |
|                     | Log In                                                               |
|                     | Contact Us Site Map Website Terms and Privacy Statement Useful Links |

### **BIENVENIDOS AL PORTAL DE MIEMBROS DE FTIUM:**

- Esta es la pantalla de inicio
- Observe que dirá "Welcome" – (Su Nombre)"
- Para enviar sus horas de trabajo, haga clic en la pestaña "Training Center" en la parte superior de la pantalla.
- En el menú del Centro de Entrenamiento, haga clic en el icono azul "Enter Work Hours".

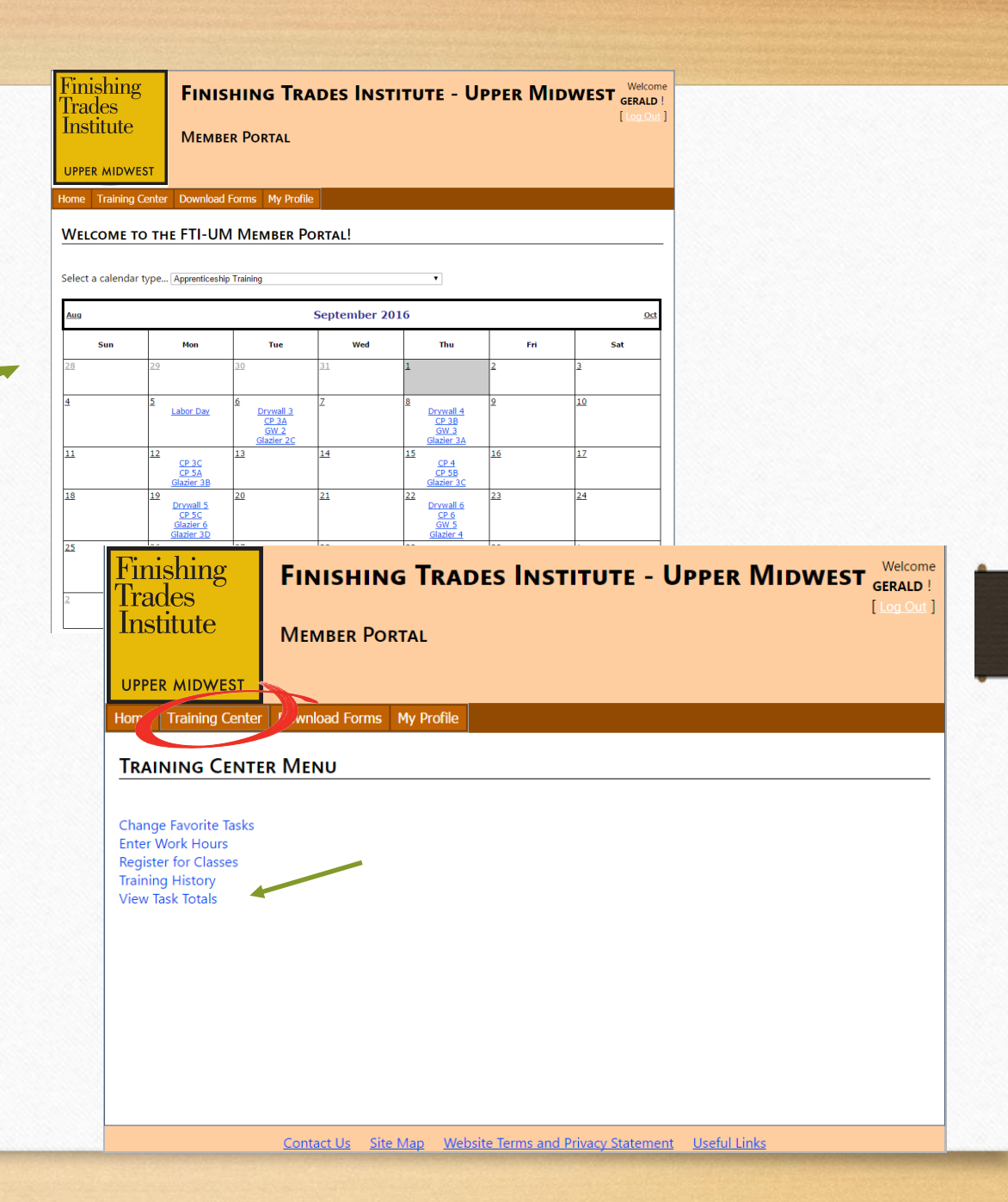

# **INTRODICCION DE SUS HORAS DE TRABAJO:**

- Primero, seleccione la opción "Select Period to View" haga clic en el menu desplegable y seleccionará el mes para el que está intentando enviar sus horas de trabaio.
- Si desea enviar cada día por separado debido a que tiene múltiples tareas para ese día, debe hacer clic en el azul "Select" frente a cada día.
- Si desea hacer un bloque de días, pondrá el valor del Dia de Inicio así como el valor del Dia final a continuación, haga clic en la flecha desplegable para la opción "Homework" luego elija qué tarea hizo ese día, así como la cantidad de horas que trabajó.
- Hay un icono "Add Hours" en "Tasks" hará clic en que cuando haya ingresado toda su información. Repita hasta que haya ingresado todas las horas de trabajo para ese mes
- El sistema no le permitirá presentar un mes de horas de trabajo hasta que haya ingresado todos los días del mes. (los fines de semana no son obligatorios para introducir horas)
- Los días laborales y los fines de semana deben registrarse por separado cuando se introducen las horas de trabajo a granel.
- Si usted fue despedido o no trabajó, lo seleccionaría como su pregunta para los días que sea necesario, deberá ingresar 8 horas al día que no trabajó.
- Puede iniciar sesión diaria o semanalmente para introducir sus horas de trabajo y se guardará dentro del sistema
- Una vez que haya ingresado sus horas de trabajo durante todo el mes (Excluyendo fines de semanas) puede entonces, "Submit Hours for Month"

|                         |                   |                         | <u> </u>               | es, No ha  |
|-------------------------|-------------------|-------------------------|------------------------|------------|
|                         | Select Pe         | riod To View: July-2016 | Submit Hours for Month | ielta atra |
|                         | Starting<br>Task: | Day:                    | Ending<br>• Hours      | g Day:     |
|                         | Add Hour          | Day Of Week             | Tasks With Work        | Total      |
|                         | Coloct            | 1 Eriday                |                        | Hours      |
| nder Task Drop Down:    | Select            | 2 - Saturday            |                        | 0          |
| W - Drvwall             | Select            | 3 - Sunday              |                        | 0          |
| W - Glass Worker        | Select            | 4 - Monday              |                        | 0          |
| 1 – U – .<br>11 – U – . | Select            | 5 - Tuesday             |                        | 0          |
| 2 - Glazier             | <u>Select</u>     | 6 - Wednesday           |                        | 0          |
| – Industrial Painter    | Select            | 7 - Thursday            |                        | 0          |
| - Commercial Painter    | Select            | 8 - Friday              |                        | 0          |
| /D _ Cian & Dianlay     | Select            | 9 - Saturday            |                        | 0          |
| v – aigii a nishiay     | <u>Select</u>     | 10 - Sunday             |                        | 0          |
|                         | Select            | 11 - Monday             |                        | 0          |
|                         | Select            | 12 - Tuesday            |                        | 0          |
|                         | Select            | 13 - Wednesday          |                        | 0          |
|                         | Select            | 14 - Thursday           |                        | 0          |
|                         | Select            | 15 - Friday             |                        | 0          |
|                         | Select            | 16 - Saturday           |                        | 0          |
|                         | Select            | 17 - Sunday             |                        | 0          |
|                         | Select            | 19 - Tuosday            |                        | 0          |
|                         | Select            | 20 - Wednesday          |                        | 0          |
|                         | Select            | 21 - Thursday           |                        | 0          |
|                         | Select            | 22 - Friday             |                        | 0          |
|                         | Select            | 23 - Saturday           |                        | 0          |
|                         | Select            | 24 - Sunday             |                        | 0          |

#### Una vez que envie sus horas para el

### **INTRODUCIENDO HORAS DE TRABAJO POR DIA:**

- Después de hacer clic en el azul "Select" icono al lado del día individual, verá la pantalla en la esquina superior derecha.
- Hará clic en la pestaña "Add Hours" para comenzar a agregar su tarea y horas.
- A continuación, verá una pantalla que dice. "CHANGE HOURS ASSIGNED TO TASK"
- Hará s clic en la flecha desplegable para "Task", y elegirá lo que hizo para ese día así como la cantidad de horas.
- Después de haber introducido su información, deberá hacer clic en el icono azul. "INSERT"
- Continúe el proceso según sea necesario para el mes de horas de trabajo

|                   | Finisl<br>Trade<br>Instit | hing<br>es<br>.ute | FINISHING TRADES INSTITUTE - UPPER MIDWEST | Welcome<br>GERALD !<br>[ Log Out ] |
|-------------------|---------------------------|--------------------|--------------------------------------------|------------------------------------|
|                   |                           |                    | IVIEWIDER FORTAL                           |                                    |
|                   | UPPER /                   | MIDWEST            |                                            |                                    |
|                   | Home Tra                  | aining Center      | Download Forms My Profile                  |                                    |
|                   | Chang                     | e Work H           | lours for 08/01/2016                       |                                    |
|                   | Return To                 | Work Hour Ent      | IV.                                        |                                    |
|                   | Add Hours                 |                    |                                            |                                    |
|                   | There is n                | o time logged      | for this day.                              |                                    |
|                   |                           |                    |                                            |                                    |
|                   |                           |                    |                                            |                                    |
|                   |                           |                    |                                            |                                    |
|                   |                           |                    |                                            |                                    |
|                   |                           |                    |                                            |                                    |
| Finishi<br>Trades | ng                        | Finis              | HING TRADES INSTITUTE - UPPER MIDWEST      | Welcome<br>GERALD !                |
| Institu           | te                        | Мемве              | R PORTAL                                   |                                    |
| UPPER MI          | OWEST                     |                    |                                            |                                    |
| Home Trair        | ning Center               | Download           | Forms My Profile                           |                                    |
| Current           | Hours                     | Accient            |                                            |                                    |
| CHANGE            | HOURS                     | ASSIGNE            |                                            |                                    |
| Task ID:          | Fav                       | vorite Tasks       | •                                          |                                    |
| Hours:            |                           |                    |                                            |                                    |
| Insert Cance      | 1                         |                    |                                            |                                    |
|                   |                           |                    |                                            |                                    |
|                   |                           |                    |                                            |                                    |
|                   |                           |                    |                                            |                                    |
|                   |                           |                    |                                            |                                    |
|                   |                           |                    |                                            |                                    |
|                   |                           |                    |                                            |                                    |

### PRESENTACIÓN DE TAREAS MULTIPLES POR DÍA:

- Si tiene otra tarea que necesita agregar, simplemente haga clic en el icono "<u>Add hours</u>" (como se muestra en la imagen a continuación). Agregue la Tarea en "<u>Task</u>" y las Horas en "<u>Hours</u>", y luego haga clic en el icono azul "Insert" (como se muestra a la derecha).
- Para volver a las horas de trabajo mensuales, haga clic en la entrada <u>azul</u> "Return To Work Hours". <u>(Se muestra abajo a la derecha)</u>

| Finishing<br>Trades<br>Institute | FINISHIN<br>Member Poi | <b>g Trades In</b><br>rtal | ISTITUTE - | Upper | MIDWEST GER<br>[ Log | elcome<br>( <b>ALD</b> !<br>g Out ] |
|----------------------------------|------------------------|----------------------------|------------|-------|----------------------|-------------------------------------|
| UPPER MIDWEST                    |                        |                            |            |       |                      |                                     |
| Home Training Center             | Download Forms         | My Profile                 |            |       |                      |                                     |
| Change Work I                    | Hours for 08,          | /01/2016                   |            |       |                      |                                     |
| Return To Work Hour Er           | <u>ntry</u>            |                            |            |       |                      |                                     |
|                                  | Task Name              | Hours                      | ]          |       |                      |                                     |
| Delete Select Gz-C Sto           | refront Installation   | 4                          |            |       |                      |                                     |
|                                  |                        |                            |            |       |                      |                                     |

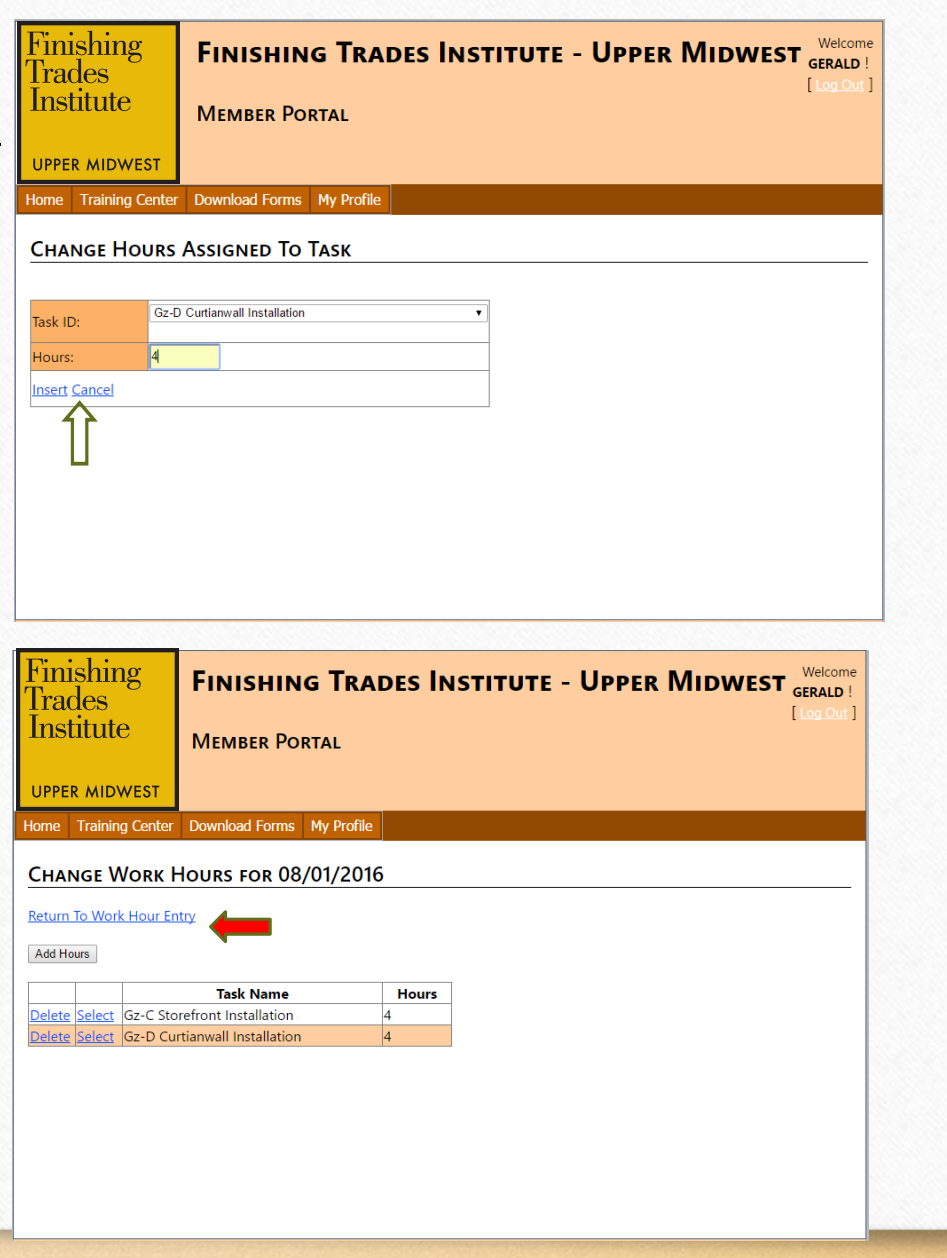

## **ENVIAR SUS HORAS DE TRABAJO MENSUALES:**

- Una vez que haya ingresado todas sus tareas y horas para el mes, luego seleccionara el nombre del contratista actual y luego podra hacer clic en "Submit Hours For Month" (como se muestra en la imagen a continuación (izquierda).
- Una vez que haya enviado sus horas del mes, recibira una pantalla que dice: "Sus horas se han enviado con exito par (mes) (ano) "Your Hours Have Been Submitted Successfully for (Month) (Year). (Como se muestra en la imagen a continuación (derecha

| ase enter<br>ould log 5.2<br>lect Period | your hours worked<br>25 hours to that tas<br>1 To View: August- | in increments of 1/4 hours (0.25 hours). For instance: If yo<br>sk.<br>2016 • Submit Hours for Month | u've worked 5 1/4 hours on a · | Finishing<br>Trades<br>Institute | FINISHING TRADES INSTITUTE - UPPER MIDWEST |
|------------------------------------------|-----------------------------------------------------------------|----------------------------------------------------------------------------------------------------|--------------------------------|----------------------------------|--------------------------------------------|
| arting Day                               | :                                                               | Ending Da                                                                                            | y:                             | UPPER MIDWEST                    |                                            |
| ask:                                     | Gz-B General G                                                  | Glazing (Install Products, Caulking)    Hours:                                                       | 7                              | Hama Tarining Carbo              | Developed Farmer Mr. Develo                |
| Add Hours                                |                                                                 |                                                                                                    |                                | Home Training Center             | r Download Forms My Profile                |
|                                          | Day Of Week                                                     | Tasks With Work                                                                                      | Total<br>Hours                 | Your hours have been             | n submitted successfully for August-2016 . |
| l <u>ect</u> 1                           | - Monday                                                        | Gz-C Storefront Installation (4),<br>Gz-D Curtianwall Installation (4)                               | 8                              | Continue Entering Hou            | <u>115</u>                                 |
| <u>ct</u> 2                              | - Tuesday                                                       | Gz-A Tools & Safety (8)                                                                              | 8                              |                                  |                                            |
| <u>t</u> 3                               | - Wednesday                                                     | Gz-A Tools & Safety (8)                                                                              | 8                              |                                  |                                            |
| <u>ect</u> 4                             | - Thursday                                                      | Gz-A Tools & Safety (8)                                                                              | 8                              |                                  |                                            |
| ect 5                                    | - Friday                                                        | Gz-A Tools & Safety (8)                                                                              | 8                              |                                  |                                            |
| <u>ct</u> 6                              | - Saturday                                                      |                                                                                                    | 0                              |                                  |                                            |
| <u>ct</u> 7                              | - Sunday                                                        |                                                                                                    | 0                              |                                  |                                            |
| ect 8                                    | - Monday                                                        | Gz-B General Glazing (Install Products, Caulking) (8)                                                | 8                              |                                  |                                            |
| ect 9                                    | - Tuesday                                                       | Gz-B General Glazing (Install Products, Caulking) (8)                                                | 8                              |                                  |                                            |
| <u>ct</u> 10                             | 0 - Wednesday                                                   | Gz-B General Glazing (Install Products, Caulking) (8)                                                | 8                              |                                  |                                            |
| <u>ct</u> 1 <sup>-</sup>                 | 1 - Thursday                                                    | Gz-B General Glazing (Install Products, Caulking) (8)                                                | 8                              |                                  |                                            |
| <u>ct</u> 12                             | 2 - Friday                                                      | Gz-B General Glazing (Install Products, Caulking) (8)                                                | 8                              |                                  |                                            |
| <u>et</u> 13                             | 3 - Saturday                                                    |                                                                                                    | 0                              |                                  |                                            |
| <u>ect</u> 14                            | 4 - Sunday                                                      |                                                                                                    | 0                              |                                  |                                            |
| <u>ect</u> 1!                            | 5 - Monday                                                      | Gz-F Operating Entrances (8)                                                                         | 8                              |                                  |                                            |
| <u>ect</u> 10                            | 6 - Tuesday                                                     | Gz-F Operating Entrances (8)                                                                         | 8                              |                                  |                                            |
| ect 1                                    | 7 - Wednesday                                                   | Gz-F Operating Entrances (8)                                                                         | 8                              |                                  |                                            |
| ect 18                                   | 8 - Thursday                                                    | Gz-F Operating Entrances (8)                                                                         | 8                              |                                  |                                            |
| <u>ect</u> 19                            | 9 - Friday                                                      | Gz-F Operating Entrances (8)                                                                         | 8                              |                                  |                                            |
| ect 20                                   | 0 - Saturday                                                    |                                                                                                    | 0                              |                                  |                                            |

# **VER LOS TOTALES DE LAS HORA DE TRABAJO**

| Finishing<br>Trades<br>Institute                                                     | FINISHING TRADES INSTITUTE - UPPER MIDWEST GERALD !<br>[ Log Out ]<br>MEMBER PORTAL                               |                                                                                                    |                     | Finishing<br>Trades<br>Institute                                                                                                    | FINISHING T                                                                                                    | <b>FRADES INSTITUTE</b> -                                                                                                    | Upper Midwest                                                                          |
|--------------------------------------------------------------------------------------|----------------------------------------------------------------------------------------------------|----------------------------------------------------------------------------------------------------|---------------------|----------------------------------------------------------------------------------------------------|----------------------------------------------------------------------------------------------------|----------------------------------------------------------------------------------------------------|----------------------------------------------------------------------------------------|
| UPPER MIDWEST<br>Home Training Center<br>The Hours Have Been<br>C nue Entering Hours | verinted successfully for August-2016.<br>The Haga click en la<br>Parte Superior que<br>dice "TRAINING<br>CENTER" | Finishing<br>Trades<br>Institute<br>UPPER MIDWEST<br>Home Training Cente<br>TRAINING CENT<br>Change Favorite Tasks<br>Edit Work History<br>Enter Work Hours<br>Import Hours<br>Maintain Career Paths<br>Maintain Career Paths<br>Maintain Caregories<br>Maintain Caregories<br>Maintain Tasks<br>Maintain Caregories<br>Maintain Tasks<br>Maintain Caregories<br>Maintain Caregories<br>Maintain Tasks<br>Maintain Tasks<br>Maintain Gareer Paths<br>Training History<br>View Apprentice Work<br>View Messages For Us<br>View Open Messages<br>View Task Totals | ettings             | UPPER MIDWEST<br>Home Training Center<br>VIEW TASK TOTA<br>NON CREDIT TASKS<br>Nam<br>Laid-Off/Didn't Work<br>Grand Total<br>CREDIT TASKS<br>Nam<br>DW-A Health & Safety<br>DW-B Taping (Joints/A<br>DW-C Bead Coating &<br>DW-D Skim Coating &<br>DW-D Skim Coating &<br>DW | Site Admin Calendar A<br>LS<br>e Of Task<br>e Of Task<br>generation<br>Sanding Application<br>Install Products, Caulking)<br>llation<br>f Tools & Equipment<br>ic en el azu<br>ASK TOTALS | Mours         Download Forms         My Profile           Hours         Logged To Task         176.00           176.00         176.00         176.00           Hours         Logged To Task         2.00           2.00         5.00         13.00           96.00         16.00         21.00           35.00         147.00         40.00           375.00         375.00         147.00 | Asi es como<br>vera su pagi<br>de totales<br>generales.<br>desaloja su t<br>por tarea. |
|                                                                                      |                                                                                                    |                                                                                                    | Contact Us Site Map |                                                                                                    |                                                                                                    |                                                                                                    |                                                                                        |

Asi es como se vera su pagina de totales generales. desaloja su total por tarea.

Welcome

Trista

**Usted es responsable de notificar a la oficina si tiene un aumento de sueldo.** Para enviar una notificación de aumento o enviar mensajes generales o consultas al personal de la oficina:

1. Seleccione la pestana "My Profile". 2. Seleccione Mensajes "Messages" 3. Escriba su mensaje 4. Haga clic en "Enviar" "Submit New message"

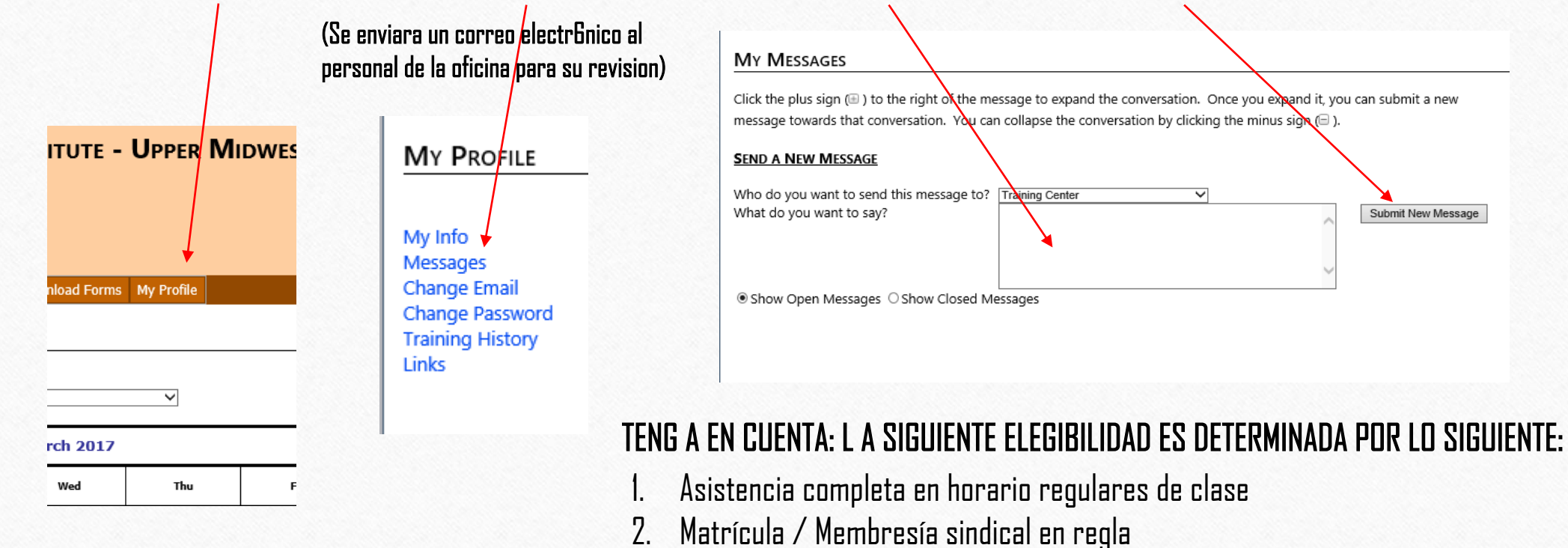

3. Minimo de UNA asistencia / participacion en la reunión de su unión local / servicio de la Union por semestre

Si tiene preguntas sobre su correo electrónico o portal para estudiantes, puede comunicarse con nuestra oficina directamente al (651) 379-9600 o por correo electrónico a: Ifall@ftium.edu